# Połączenie przełącznika z portem konsoli w przełączniku

Ćwiczenie zostanie przeprowadzone w aplikacji Cisco Packet Tracer. Aby nawiązać połączenie między komputerem a przełącznikiem za pomocą portu konsoli, należy:

- 1. Do projektu dodać Switch 2960 i komputer (laptop).
- 2. Za pomocą kabla konsolowego (kolor turkusowy w Packet Tracer) połącz port konsoli przełącznika (*Console*) z portem COM komputera (*RS 232*).
- 3. Kliknąć w ikonę Laptopa i wybrać zakładkę *Desktop* a następnie *Terminal* (który symuluje pracę programu *Putty* na fizycznym komputerze)(Rys.1.).

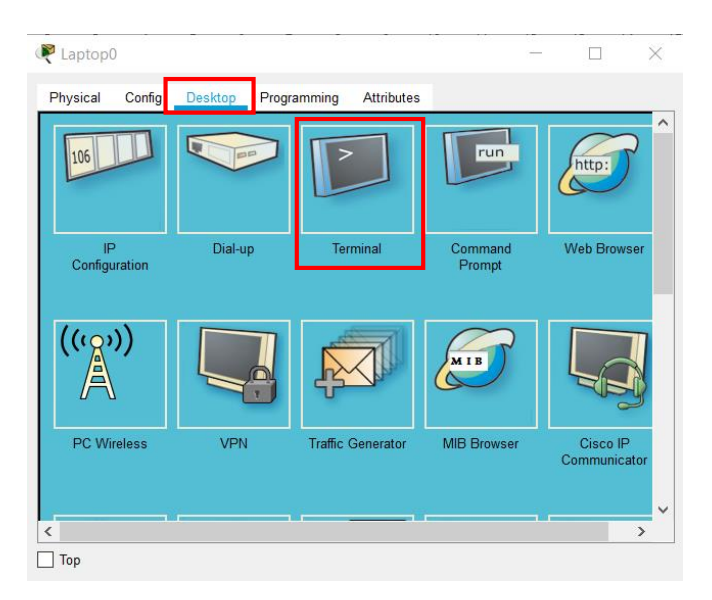

Rys.1. Uruchamianie programu Putty na Laptopie

4. Wszystkie ustawienia pozostawiamy bez zmian i klikamy *OK* i jesteśmy w konsoli zarządzania przełącznika. (Rys.2.).

| rminal                                                          |                                |           |
|-----------------------------------------------------------------|--------------------------------|-----------|
| armina                                                          |                                | х         |
|                                                                 |                                |           |
| lodel number                                                    | : WS-C2960-2411                |           |
| oystem serial number                                            | : FOCIO332IEI                  |           |
| op Assembly Part Number                                         | : 800-28671-02                 |           |
| lop Assembly Revision Number                                    | . 102                          |           |
| TEL Code Number                                                 | COMSKOOBBA                     |           |
| Jardware Board Pewigion Number                                  | . 0x01                         |           |
| 1 26 WS-C2960-24TT                                              | 12.2                           | C2960-    |
| ANBASE-M                                                        |                                |           |
| Cisco IOS Software, C2960 Soft<br>2.2(25)FX, RELEASE SOFTWARE ( | ware (C2960-LANBASE-M)<br>fcl) | , Version |
| Copyright (c) 1986-2005 by Cis                                  | co Systems, Inc.               |           |
| Compiled Wed 12-Oct-05 22:05 b                                  | y pt_team                      |           |
|                                                                 |                                |           |
| ress RETURN to get started!                                     |                                |           |
| ress RETURN to get started!                                     |                                |           |

Rys.2. Konsola przełącznika

Trybem domyślnym pracy przełącznika jest tryb EXEC <u>użytkownika</u> – w symbolu zachęty występuje znak "większy niż" (>). Aby przejść do trybu <u>uprzywilejowanego</u> należy użyć polecenia *enable* – znak zachęty zmieni się na "#".

Switch> - tryb użytkownika
Switch# - tryb uprzywilejowany

Jeżeli chcemy wrócić do trybu użytkownika będąc w trybie uprzywilejowanym wpisujemy polecenie **exit**.

Tryb, który pozwala dokonać właściwej konfiguracji przełącznika to <u>tryb konfiguracyjny</u>, uruchamiany poleceniem **conf** t lub **configure terminal**.

# Switch(config)#

Zmiana nazwy przełącznika w konsoli (z nazwy "switch" na "przełącznik"):

Switch(config)# hostname przełącznik

# Zabezpieczenie przełącznika za pomocą hasła

### Hasło podczas logowania do przełącznika:

```
przelacznik1(config)# line console 0
przelacznik1(config)# password cisco
przelacznik1(config)# login
```

line console 0 - numer portu konsolowego przez który dostaliśmy się do konfiguracji urządzenia;
password cisco – wprowadzamy hasło którym jest słowo "cisco";
login – hasło będzie wymagane podczas logowania.

Hasło do trybu uprzywilejowanego:

# przelacznik1(config)# enable secret cisco

Zabezpieczyliśmy przełącznik na dwóch poziomach – podczas logowania i w trybie uprzywilejowanym.

### Zapisywanie konfiguracji przełącznika: przelacznik1#copy running-config startup-config

# Zmiana szybkości i trybu pracy interfejsu

Aby wykonać zmianę prędkości i trybu pracy interfejsu bez autonegocjacji, należy wykonać następujące czynności:

1. W trybie konfiguracji globalnej wybrać interfejs, który będzie konfigurowany, np.:

przelacznik1(config-if)# interface fastethernet 0/1 - interfejs pierwszy

lub grupę interfejsów:

przelacznik1(config)# interface range fastethernet 0/4 - 10 interfejsy od 4 do 10.

- 2. Wpisać polecenie **duplex half**, aby ustawić tryb pracy na "half duplex".
- 3. Wpisać polecenie **speed 10**, aby ustawić prędkość pracy interfejsu na 10 Mb/s.
- 4. Zakończyć konfigurację wpisując end.

Sprawdzić czy działa Rys.3.

| 🗬 Switch2          |      |               |                           |            |             | _ |        | $\times$ |
|--------------------|------|---------------|---------------------------|------------|-------------|---|--------|----------|
| Physical Config CL | .1 4 | Attributes    |                           |            |             |   |        |          |
| GLOBAL             | ^    |               | Fas                       | tEthernet0 | /1          |   |        |          |
| Settings           | P    | Port Status   |                           |            | _           |   |        | On       |
| Algorithm Settings | В    | Bandwidth     | O 100 Mbps O 10 Mbps Auto |            |             |   |        |          |
| SWITCHING          | D    | Juplex        |                           |            | Half Duplex |   | )uplex | Auto     |
| VLAN Database      | 5    | Access ~      | 1                         | VLAN       | 1           |   |        | -        |
| INTERFACE          | _    |               | 1                         |            |             |   |        |          |
| FastEthernet0/1    | T    | Tx Ring Limit |                           | 10         |             |   |        |          |
| FastEthernet0/2    | -    |               |                           |            |             |   |        |          |

Jeżeli chcemy przywrócić ustawienia autonegocjacji i automatyczną prędkość, wpisujemy polecenia:

```
przelacznik1(config)# interface fastethernet 0/1
przelacznik1(config-if)# duplex auto
przelacznik1(config)# speed auto
przelacznik1(config)# end
```

# Przypisywanie adresu MAC do portu przełącznika (Port Security)

Aby skonfigurować możliwość przyłączenia do portu tylko jednego urządzenia, należy wykonać następujące czynności:

1. Wybrać interfejs, który będziemy konfigurować:

# przelacznik1(config)# interface fastethernet 0/1

2. Zmieniamy tryb pracy portu na dostępowy, poleceniem:

### przelacznik1(config-if)# switchport mode access

3. Włączyć funkcję bezpieczeństwa portów poleceniem:

### przelacznik1(config-if)# switchport port-security

4. Teraz określamy parametry. Podajemy adres MAC urządzenia (w tym przypadku adres MAC pobierany jest automatycznie za pomocą polecenia **sticky**):

### przelacznik1(config-if)# switchport port-security mac-address sticky

5. Ustawić maksymalną liczbę adresów MAC do zaakceptowania na 1:

### przelacznik1(config-if)# switchport port-security maximum 1

6. Wymuszamy ruch sieciowy (puszczamy pingi), aby przełącznik zapisał sobie adres MAC naszego komputera.

Aby sprawdzić czy adres Mac dla interfejsu 1 został zapisany prawidłowo, wpisujemy komendę (w trybie uprzywilejowanym):

### przelacznik1# show port-security interface fastethernet 0/1

Podłączamy inny komputer do interfejsu 1 na przełączniku i sprawdzamy, czy komunikacja jest zablokowana. Aby ponownie podłączyć pierwszy komputer i przywrócić prawidłowe działanie interfejsu, wpinamy komputer dla którego zapisaliśmy adres MAC. Przechodzimy do konfiguracji interfejsu i wydajemy polecenia wyłączenia i włączenia interfejsu:

```
przelacznik1(config)# interface fastethernet 0/1
przelacznik1(config-if)# shutdown
przelacznik1(config-if)# no shutdown
```